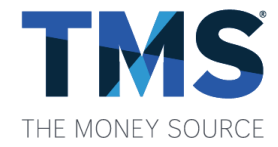

# How to Navigate KISS

TheMoneySource.com

The Money Source Inc., NMLS #6289

KISS is a robust online portal in which you can manage your pipeline and monitor turn times from anywhere you have access to the internet at <u>TheMoneySource.com</u>, even from your smartphone or tablet!

2

# KISS complicated goodbye

KISS is our acronym used for our LOS because it Keeps it Super Simple. With KISS, you can:

- Price, lock and deliver loans all in one system
- Bulk upload dozens of files in seconds
- Real-time status and conditions
- Easily create and manage users

|                  |               |                                           |                                                          |          |             |           | -          | 10/11/10/1 00/1 | Analas<br>Analas |                     |
|------------------|---------------|-------------------------------------------|----------------------------------------------------------|----------|-------------|-----------|------------|-----------------|------------------|---------------------|
|                  |               |                                           |                                                          |          |             |           |            |                 |                  |                     |
| Sales Pineli     | ine peri      | TRANSME TO MILITER REALINES               | Pres COPORT                                              |          |             |           |            |                 |                  |                     |
| anna i then      |               |                                           |                                                          |          |             |           |            |                 |                  |                     |
| RIBBINE          | 184           | PR286 103                                 |                                                          | 20100    |             |           |            |                 |                  | 10                  |
| - efect          | W Labort -    |                                           | Table Active Loose Revenue ST<br>Setur Active Under Stal | A A DATE |             |           |            |                 |                  |                     |
|                  |               |                                           |                                                          |          |             |           |            |                 |                  |                     |
| Continued (C. P. | and Stati     | tere Octoberation 👩 Conserved for Parchas | a Officiant Official                                     | ie)      |             |           |            |                 |                  | August              |
| 1004             | BUTCH FOR     | into .                                    | 00000403                                                 | 19000448 | THE F       | NUTL AND  | 5905       | ENGS (ME        | 1000             | HOOK DIF _ OFFICIER |
|                  |               |                                           |                                                          |          |             | -         |            |                 |                  |                     |
| TRACH N          | approxim.     | REALTHROAD FURNISHE CORR                  | WO HO.                                                   | 1744     | THERE       | SHOW      | Regiment   | 1000579         |                  | 0                   |
| TRAFFIC PA       | barning.      | commenced local                           | 1014104.                                                 | 1164     | Thispenson. | \$91.007  | Burrent .  | interes.        |                  | 0                   |
| TOPROT IN        | (Descenare)   | WOALE CAPITAL & MINISTRATIVE LLC.         | streetstates and                                         | 16.      |             | Shthi     | Reported   | minte           |                  | 0                   |
| Territo (A       | 101010-VITE   | 100/1854 12:000 CORPORTED                 | ANTON MAD                                                | 10       |             | 325,000   | Regional   | 12134/79        |                  | 0                   |
| Sector 19        |               | PROTAMETERS BATH                          | TANKERS, GERARDO                                         | siden.   |             | 1116791   | Peginyout  | 003479          |                  | 0                   |
| Davether or      | 19911-000     | watti, nd.                                | UDDADA VITTER, PAGEO                                     | 7148     |             | \$313,894 | Represent  | 107479          |                  | 0                   |
| -                | 491031.991    | 1940a, 1912                               | USENIA OTTEN PART                                        | 1164     |             | \$215,484 | Registered | 10.0478         |                  | D                   |
| Nexter m         | LINNING ST    | INTORE ONE CARINAL CORPORATION            | PEORIOS, MINIODOT                                        |          |             | \$625.000 | Beginned   | 102475          |                  | 0                   |
| torma P          | -             | THE LOWIN BLOW COMPANY                    | monotonic dover                                          | aped     |             | 5494,000  | Reprint    | 10.0479         |                  | B                   |
| NAMES OF BR      | enter         | WORKSTONE CONTINUES                       | CONTRACTORY                                              | water    |             | 8210,631  | Prevent    | assume          |                  | 0                   |
| parentas en      | 6-1110346-07C | InstantiaLLIE                             | NORMEL JUTTER                                            |          |             | SHOP      | Begerand   | 402578          |                  | D                   |
|                  |               |                                           |                                                          |          |             |           |            |                 |                  |                     |
|                  |               |                                           |                                                          |          |             |           |            |                 |                  |                     |
|                  |               |                                           |                                                          |          |             |           |            |                 |                  |                     |

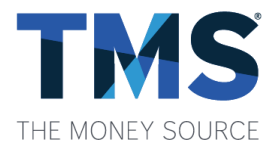

#### **Logging In & Initial Account Setup**

- To log in, enter your username and password then click "KISS Login." (Username is typically your email address)
- The first time you log into KISS, you will be asked to set your Security Questions and change your password. This will allow you to reset your password in the future, in case you forget it.
- Password Requirements:
  - Must include at least one uppercase letter
  - Must include at least one number
  - Must include at least one special character (!@#\$%^)
  - Must be at least eight (8) characters long
  - Cannot be the same password used in any of your last four (4) passwords used in KISS

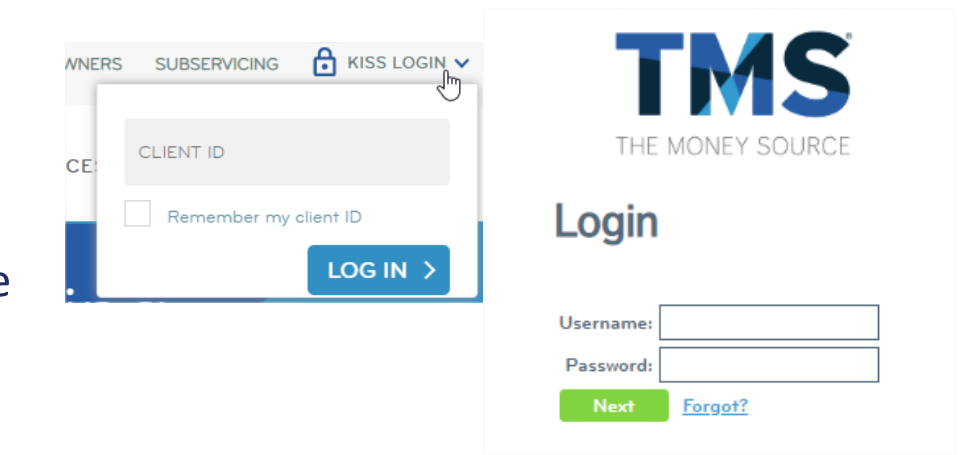

#### Set Security Questions

| Question 1: | What is your spouse's middle name?                 | $\sim$ |
|-------------|----------------------------------------------------|--------|
| Answer 1:   |                                                    |        |
|             |                                                    |        |
| Question 2: | What was the first name of your man/maid of honor? | $\sim$ |
| Answer 2:   |                                                    |        |
|             |                                                    |        |
| Question 3: | What is your oldest sibling's middle name?         | $\sim$ |
| Answer 3:   |                                                    |        |
|             | SAVE                                               |        |

#### **Loan Registration**

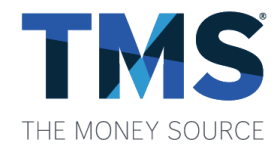

To register a loan with TMS, select "Loan Registration" and upload your ULAD XML file exported from your LOS. Be sure to check the disclaimer box and click "Next" to move on to the pricing screen.

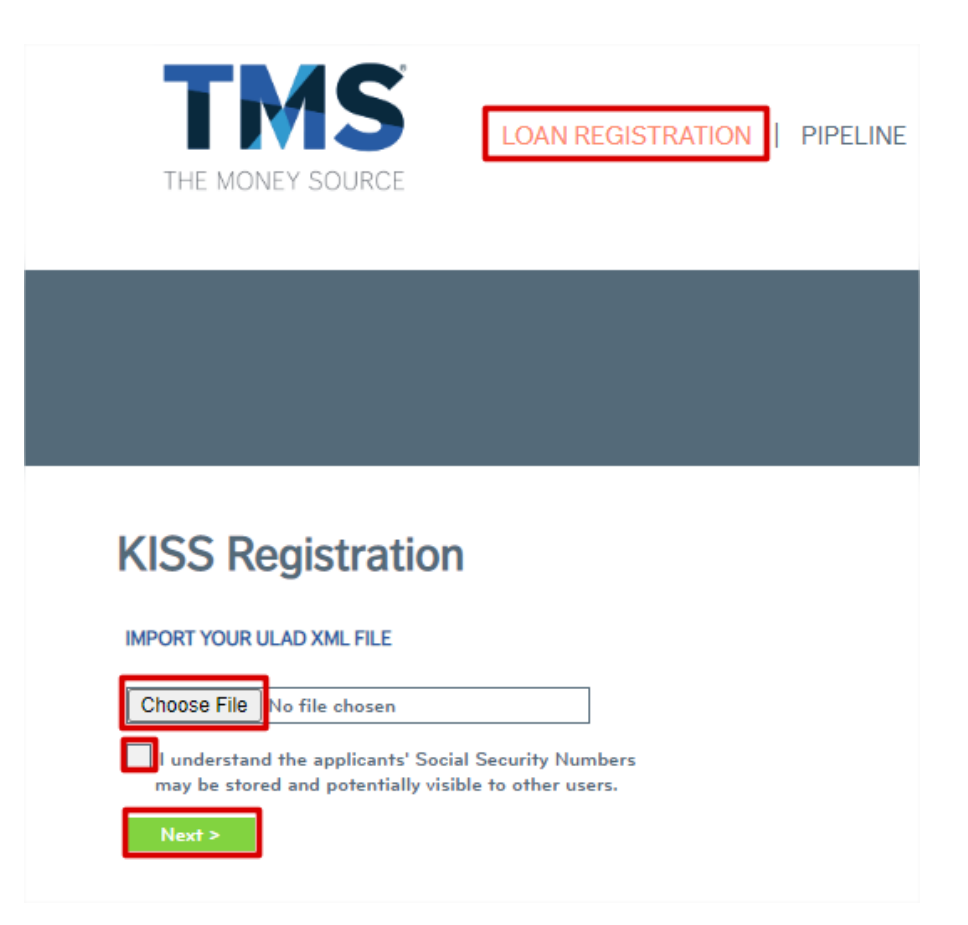

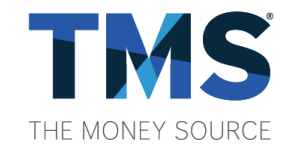

# Pricing

After importing your ULAD XML file, your loan information will populate into our system, and you will be forwarded to the KISS Price & Lock page.

- Please ensure all fields are populated such as FICO.
- At this point, you can choose to "Save" and return later for pricing or "Save & Price" now.
- If you have not entered information into all required fields, you will receive an error message.

**KISS Price & Lock** 

# LOAN STATUS: Registered STATUS DATE: 04/07/23 BORROWER: CUSTOMER PLEASE CORRECT THE ERRORS SHOWN BELOW PRICING INFO LOAN TYPE: Conventional PURPOSE: Image: Conventional

#### KISS Price & Lock

| LOAN STATUS:       | Registered           | LOAN INFO                                         | PRICING RESULT                |             | LOAN #:<br>SELLER LN #: | 5002301488<br>C01_v1.8.3 |
|--------------------|----------------------|---------------------------------------------------|-------------------------------|-------------|-------------------------|--------------------------|
| BORROWER:          | CUSTOMER             | PRIMARY BORROWER                                  |                               | CO-BORROWER |                         | Has Co-Borrower          |
| PRICING INFO       |                      | NAME: KEN                                         | N CUSTOMER                    | NAME:       |                         |                          |
| LOAN TYPE:         | Conventional 🗸       | SSN:                                              |                               | SSN:        | -                       | -                        |
| LOAN<br>PURPOSE:   | Purchase 🗸           | RESIDENCY: US                                     | Citizen 🗸                     | RESIDENCY:  | select                  | ~                        |
| Program:           | None 🗸               | FICO:                                             |                               | FICO:       |                         |                          |
| LOAN TERM:         | 30 Years 🗸           | EMAIL: KEN                                        | .C@FANNIEMAE.COM              | EMAIL:      |                         |                          |
| COMMIT TYPE:       | Best Effort 🗸        | E                                                 | Borrower has no email address |             | Co-Borrow               | er has no email address  |
| LOCK DAYS:         | 30 Days 🗸            | TOTAL \$14,10                                     | 00.00                         |             |                         |                          |
| DOC TYPE:          | FULL DOC             | INCOME:                                           |                               |             |                         |                          |
| IMPOUNDS:          | ✓ YES                | PROPERTY INFORMATIO                               | N                             |             |                         |                          |
| OCCUPANCY:         | Primary Residence 🗸  |                                                   |                               |             |                         |                          |
| PROPERTY<br>TYPE:  | SFR 🗸                | ADDRESS: 1065                                     | 5 BIRCH ST                    |             |                         |                          |
| PURCHASE<br>PRICE: | \$340,000            |                                                   |                               | 91502       |                         |                          |
| PROPERTY<br>VALUE: | \$340,000            | Legal Entity Identifier (I                        | FD:                           |             |                         |                          |
| BASE LOAN:         | \$260,000            | Universal I can Identifier                        | r (ULI):                      |             |                         |                          |
| LTV:               | 76.471%              |                                                   | · · · · ·                     |             |                         |                          |
| 2ND<br>FINANCING:  | YES                  | E-MORTGAGE                                        |                               | O YES O NO  |                         |                          |
| AU FINDINGS:       | DU Approve/Eligibl 🗸 | Closed with an eNote:<br>Closed using an online n | iotary:                       | O YES O NO  |                         |                          |
| SAVE               | SAVE & PRICE         |                                                   |                               |             |                         |                          |

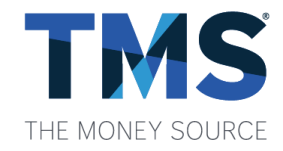

#### Pricing (continued)

#### The pricing engine will return results showing both eligible and ineligible programs.

- There are explanations for why the loan is • ineligible for certain programs.
- To view price adjustments simply click on the "Price" you are interested in.

| OTHER PROGRAMS THAT RESULTED AS INELIGIBLE BASED ON YOUR INPUT |                                                  |  |  |  |  |  |  |
|----------------------------------------------------------------|--------------------------------------------------|--|--|--|--|--|--|
| PROGRAM                                                        | REASONS                                          |  |  |  |  |  |  |
| 30 YR FIXED 97% LTV CONF                                       | LTV BETWEEN 95-97% ONLY                          |  |  |  |  |  |  |
| 30 YR FIXED CONF FREDDIE MAC                                   | INELIGIBLE AU FINDINGS                           |  |  |  |  |  |  |
| 30 YR FIXED CONF HIGH BAL                                      | NOT A HIGH BALANCE LOAN                          |  |  |  |  |  |  |
| 30 YR FIXED CONF LPMI                                          | LPMI ONLY<br>LTV > 80%                           |  |  |  |  |  |  |
| 30 YR SUPER CONFORMING                                         | INELIGIBLE AU FINDINGS<br>INELIGIBLE LOAN AMOUNT |  |  |  |  |  |  |
|                                                                |                                                  |  |  |  |  |  |  |

| KISS Price         | e & Lock            |                        |                |                  |                 |                  |
|--------------------|---------------------|------------------------|----------------|------------------|-----------------|------------------|
| LOAN STATUS:       | Registered          |                        |                |                  | LOAN #:         | 5002301488       |
| STATUS DATE:       | 04/07/23            | LOAN INFO              | PRICING RESULT |                  | SELLER LN #:    | C01_v1.8.3       |
| BORROWER:          | CUSTOMER            | ELIGIBLE LOAN PROGRAMS | & RATES        |                  |                 |                  |
| PRICING INFO       |                     | PROGRAM                |                | RATE             | PRICE           | OPTIONS          |
| LOAN TYPE:         | Conventional 🗸      | 30 YR FIXED CONF       |                | 7.625            | <u>102.485</u>  | LOCK             |
| LOAN<br>PURPOSE:   | Purchase 🗸          |                        |                | 7.500            | <u>102.285</u>  | LOCK             |
| Program:           | None 🗸              |                        |                | 7.375            | <u>102.143</u>  | LOCK             |
| LOAN TERM:         | 30 Years 🗸          |                        |                | Base Price       | •               | 100.951          |
| COMMIT TYPE:       | Best Effort 🗸       |                        |                | SRP              |                 | 2.067            |
| LOCK DAYS:         | 30 Days 🗸           |                        |                | FICO 740-<br>80% | -759, LTV > 75% | o, LTV <= -0.875 |
| DOC TYPE:          | FULL DOC            |                        |                | Total Price      | •               | 102.143          |
| IMPOUNDS:          | ✓ YES               |                        |                |                  |                 | CLOSE X          |
| OCCUPANCY:         | Primary Residence 🗸 |                        |                | 7.250            | <u>101.988</u>  | LOCK             |
| PROPERTY<br>TYPE:  | SFR 🗸               |                        |                | 7.125            | <u>101.785</u>  | LOCK             |
| PURCHASE<br>PRICE: | \$340,000           |                        |                | 7.000            | <u>101.625</u>  | LOCK             |
| PROPERTY           | \$340,000           |                        |                | 6.875            | 101.452         | LOCK             |

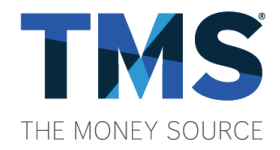

#### Locking a Loan

To price and lock a loan, click the padlock icon.

- When you have entered all required information, simply click on the "Lock" button. The system will then confirm the loan number and a Lock Confirmation will be generated.
- Loans may only be locked in KISS between the hours of 10:15am and 9pm ET.

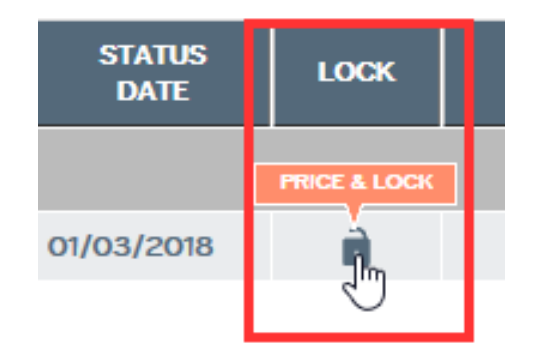

| LOAN INFO PRICING RESULT       |       | LOAN #:<br>SELLER LN #: | 5002301488<br>C01_v1.8.3 |
|--------------------------------|-------|-------------------------|--------------------------|
| ELIGIBLE LOAN PROGRAMS & RATES |       |                         |                          |
| PROGRAM                        | RATE  | PRICE                   | OPTIONS                  |
| 30 YR FIXED CONF               | 7.625 | <u>102.485</u>          | LOCK                     |
|                                | 7.500 | <u>102.285</u>          | LOCK                     |
|                                | 7.375 | <u>102.143</u>          | LOCK                     |
|                                | 7.250 | <u>101.988</u>          | LOCK                     |

# Locking a Loan

(continued)

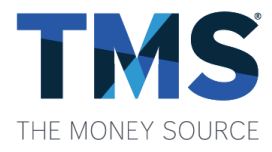

Once you have locked your loan, you will have the ability to immediately download your Lock Confirmation and upload your complete file on this confirmation page by clicking the paper icon with the green arrow from the "Thank you" page.

#### Thank You!

Lock Requested for Ln #5001800291 (Seller Ln #BI-C01)

Thank you for your lock request. Download a printable lock confirmation here 🕒 or from your pipeline using the lock icon for this loan.

Please remember to upload your Legal Package and/or Credit Package from your pipeline or here: 👩

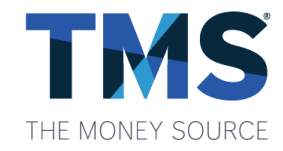

#### **Mandatory Bulk Process**

- Upload the ULAD XML file.
- Go to KISS Price & Lock page.
- Select "Mandatory Bulk" from the Commitment Type dropdown.
- Enter the "Bulk Trade Number" in the Trade # field.
- Select the "Lock Term" from the Lock Days dropdown.
- Click "Lock Loan."
- Locking the loan will notify Secondary and they will enter the bid price.
- All lock dates will be the Delivery Date.
- A Lock Confirmation will be ready for download after it has been confirmed by our Secondary Department (typically within 30 minutes of the request and at most, a maximum of two hours).

#### KISS Price & Lock

| OAN STATUS:                                                                                                    | Registered                                                                                                    | LOAN INFO                                                                                                    |                                                      |                                                                     | LOAN #:      | 5002301488              |
|----------------------------------------------------------------------------------------------------|----------------------------------------------------------------------------------------------------|----------------------------------------------------------------------------------------------------|------------------------------------------------------|---------------------------------------------------------------------|--------------|-------------------------|
| TATUS DATE:                                                                                                    | 04/07/23                                                                                                    | 20/11111-0                                                                                                    |                                                      |                                                                     | SELLER LN #: | C01_v1.8.3              |
| ORROWER:                                                                                                    | CUSTOMER                                                                                                    | PRIMARY BORROWER                                                                                                    |                                                      | CO-BORROWER                                                         |              | Has Co-Borrowe          |
| RICING INFO                                                                                                    |                                                                                                    | NAME: KEN                                                                                                    | N CUSTOMER                                           | NAME:                                                               |              |                         |
| OAN TYPE:                                                                                                    | Conventional 🗸                                                                                                    | SSN:                                                                                                    | -                                                    | SSN:                                                                | -            | -                       |
| OAN<br>PURPOSE:                                                                                                    | Purchase 🗸                                                                                                    | RESIDENCY: US Ci                                                                                                    | itizen 🗸                                             | RESIDENCY:                                                          | select       | ~                       |
| rogram:                                                                                                    | None 🗸                                                                                                    | FICO: 750                                                                                                    |                                                      | FICO:                                                               |              |                         |
| OAN TERM:                                                                                                    | 30 Years 🗸                                                                                                    | EMAIL: KEN.C                                                                                                    | @FANNIEMAE.COM                                       | EMAIL:                                                              |              |                         |
| OMMIT TYPE:                                                                                                    | Mandatory - Bulk 🗸                                                                                                    | Bo                                                                                                    | orrower has no email address                         |                                                                     | Co-Borrowe   | er has no email address |
| rade #:                                                                                                    | TMS12345                                                                                                    | TOTAL \$14,100                                                                                                    | 0.00                                                 |                                                                     |              |                         |
| OCK DAYS:                                                                                                    | 7 Days 🗸                                                                                                    | INCOME:                                                                                                    |                                                      |                                                                     |              |                         |
| OC TYPE:                                                                                                    | FULL DOC                                                                                                    | PROPERTY INFORMATION                                                                                                    |                                                      |                                                                     |              |                         |
|                                                                                                    |                                                                                                    |                                                                                                    |                                                      |                                                                     |              |                         |
| MPOUNDS:                                                                                                    | ✓ YES                                                                                                    |                                                                                                    |                                                      |                                                                     |              |                         |
| MPOUNDS:<br>OCCUPANCY:                                                                                             | ✓ YES<br>Primary Residence ✔                                                                                                    | ADDRESS: 10655                                                                                                    | BIRCH ST                                             |                                                                     |              |                         |
| MPOUNDS:<br>OCCUPANCY:<br>PROPERTY                                                                                 | ✓ YES Primary Residence ♥ SFR ♥                                                                                                    | ADDRESS: 10655<br>BURBA                                                                                                    |                                                      | ♥ 91502                                                             |              |                         |
| MPOUNDS:<br>DCCUPANCY:<br>PROPERTY<br>YPE:<br>PURCHASE                                                             | <ul> <li>✓ YES</li> <li>Primary Residence ✓</li> <li>SFR ✓</li> <li>\$340,000</li> </ul>                                                                                      | ADDRESS: 10655<br>BURBA<br>COUNTY: LOS A                                                                                                    | BIRCH ST                                             | <b>v</b> 91502                                                      |              |                         |
| MPOUNDS:<br>OCCUPANCY:<br>ROPERTY<br>YPE:<br>URCHASE<br>RICE:<br>DODEDDY                                           | <ul> <li>✓ YES</li> <li>Primary Residence ▼</li> <li>SFR ▼</li> <li>\$340,000</li> </ul>                                                                                      | ADDRESS: 10655<br>BURBA<br>COUNTY: LOS A<br>Legal Entity Identifier (LE                                                                                                    | BIRCH ST                                             | 91502                                                               |              |                         |
| MPOUNDS:<br>OCCUPANCY:<br>PROPERTY<br>YPE:<br>PURCHASE<br>PRICE:<br>PROPERTY<br>YALUE:                             | <ul> <li>✓ YES</li> <li>Primary Residence ▼</li> <li>SFR ▼</li> <li>\$340,000</li> <li>\$340,000</li> </ul>                                                                   | ADDRESS: 10655<br>BURBA<br>COUNTY: LOS A<br>Legal Entity Identifier (LE<br>Universal Loan Identifier (                                                                     | BIRCH ST                                             | v 91502                                                             |              |                         |
| MPOUNDS:<br>PROPERTY<br>YPE:<br>PURCHASE<br>RICE:<br>ROPERTY<br>ALUE:<br>HASE LOAN:                                | <ul> <li>YES</li> <li>Primary Residence ×</li> <li>SFR ×</li> <li>\$340,000</li> <li>\$340,000</li> <li>\$260,000</li> </ul>                                                  | ADDRESS: 10655<br>BURBA<br>COUNTY: LOS A<br>Legal Entity Identifier (LE<br>Universal Loan Identifier (                                                                     | BIRCH ST<br>INK CA<br>INGELES V<br>I): 1<br>UULI): 1 | Y 91502                                                             |              |                         |
| MPOUNDS:<br>OCCUPANCY:<br>PROPERTY<br>YPE:<br>URCHASE<br>IRICE:<br>PROPERTY<br>ALUE:<br>IASE LOAN:<br>TV:          | <ul> <li>YES</li> <li>Primary Residence </li> <li>SFR </li> <li>\$340,000</li> <li>\$340,000</li> <li>\$260,000</li> <li>76.471%</li> </ul>                                   | ADDRESS: 10655<br>BURB/<br>COUNTY: LOS A<br>Legal Entity Identifier (LE<br>Universal Loan Identifier (<br>E-MORTGAGE                                                       | BIRCH ST                                             | v 91502                                                             |              |                         |
| MPOUNDS:<br>OCCUPANCY:<br>PROPERTY<br>YPE:<br>URCHASE<br>PROPERTY<br>ALUE:<br>HASE LOAN:<br>TV:<br>ND<br>INANCING; | <ul> <li>YES</li> <li>Primary Residence ×</li> <li>SFR ×</li> <li>\$340,000</li> <li>\$340,000</li> <li>\$340,000</li> <li>\$260,000</li> <li>76.471%</li> <li>YES</li> </ul> | ADDRESS: 10655<br>BURBA<br>COUNTY: LOS A<br>Legal Entity Identifier (LE<br>Universal Loan Identifier (<br>E-MORTGAGE<br>Closed with an eNote:<br>Closed using an online no | BIRCH ST                                             | <ul> <li>У 97502</li> <li>О YES ○ NO</li> <li>○ YES ○ NO</li> </ul> |              |                         |

#### **Lock Extension**

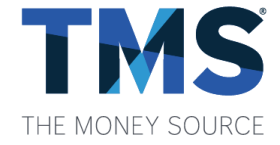

When a lock is expiring within seven days, the expiration date will turn red. To request a lock extension in KISS, click on the padlock icon, select "Request Lock Extension" on the Lock Information screen that appears.

• After it has been confirmed by our Secondary Department, an email notification will be sent within one hour to inform you that your lock has been extended.

|                |                  |            | Lock Inf      | ormation   | LOAN #<br>SELLER LN #                           |         | <del>,</del> |
|----------------|------------------|------------|---------------|------------|-------------------------------------------------|---------|--------------|
| STATUS<br>DATE | LOCK             | LOCK EXP   |               |            | DESCRIPTION                                     | AMOUNT  |              |
|                | SET LOCK DETAILS | 1          | Note Rate:    | <u></u>    | RATE SHEET PRICE                                | 106.341 |              |
| 01/03/2018     | Å                | 01/04/2018 | Lock Days:    | 30         | ZONE 1, LOAN AMOUNT >= 100K, LOAN AMOUNT < 150K | -0.500  |              |
| 00/12/2017     | Ţ                |            | Locked:       | 12/05/2017 | 2 UNITS                                         | -1.000  |              |
|                |                  |            | Lock Expires: | 01/04/2018 | INCENTIVE PRICING                               | 0.250   |              |
|                |                  |            |               |            | FINAL PRICE                                     | 105.091 |              |
|                |                  |            |               |            | REQUEST LOCK EXTENSION                          |         |              |

#### **Sample Lock Confirmation**

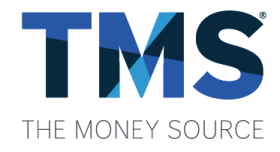

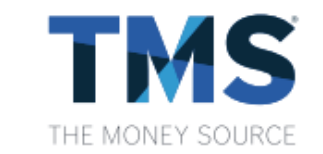

3138 E Elwood St, Suite 200, Phoenix, AZ 85034 Support@TheMoneySource.com

#### Lock Confirmation for Loan #5002301489 Seller Loan Number

| SELLER         |                        | LOAN INFORMATIO  | ON                |
|----------------|------------------------|------------------|-------------------|
| Name:          | TEST ACCOUNT           | Loan Amount:     | \$260,000         |
| Address:       |                        | Sales Price:     | \$340,000         |
|                | 1                      | Appraised Value: | \$340,000         |
|                |                        | LTV:             | 76.471%           |
|                |                        | CLTV:            | 76.471%           |
| SUBJECT PROPE  | RTY                    | Loan Type:       | CONV              |
| Address:       | 10655 BIRCH ST         | Purpose:         | PURCHASE          |
|                | BURBANK, CA 91502-1234 | Cash Out?        | NO                |
| County:        | LOS ANGELES            | Occupancy:       | PRIMARY RESIDENCE |
| Property Type: | SFR                    | Impounds?        | YES               |
|                |                        | Loan Term:       | 360               |
| BORROWER(S)    |                        | Amort Term:      | 360               |
| Borrower       | Co-horrower            | DTI Top:         | 13.41%            |
|                | co borrower.           | DTI Bottom:      | 16.74%            |
| COSTOWER, KEN  |                        | FICO:            | 780               |

#### **KISS Pipeline**

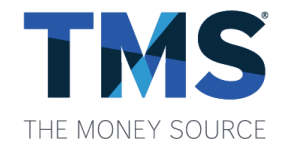

The main page shows the most recent turn times for reviewing files and conditions. Our turn times are automatically updated every 15 minutes for your convenience.

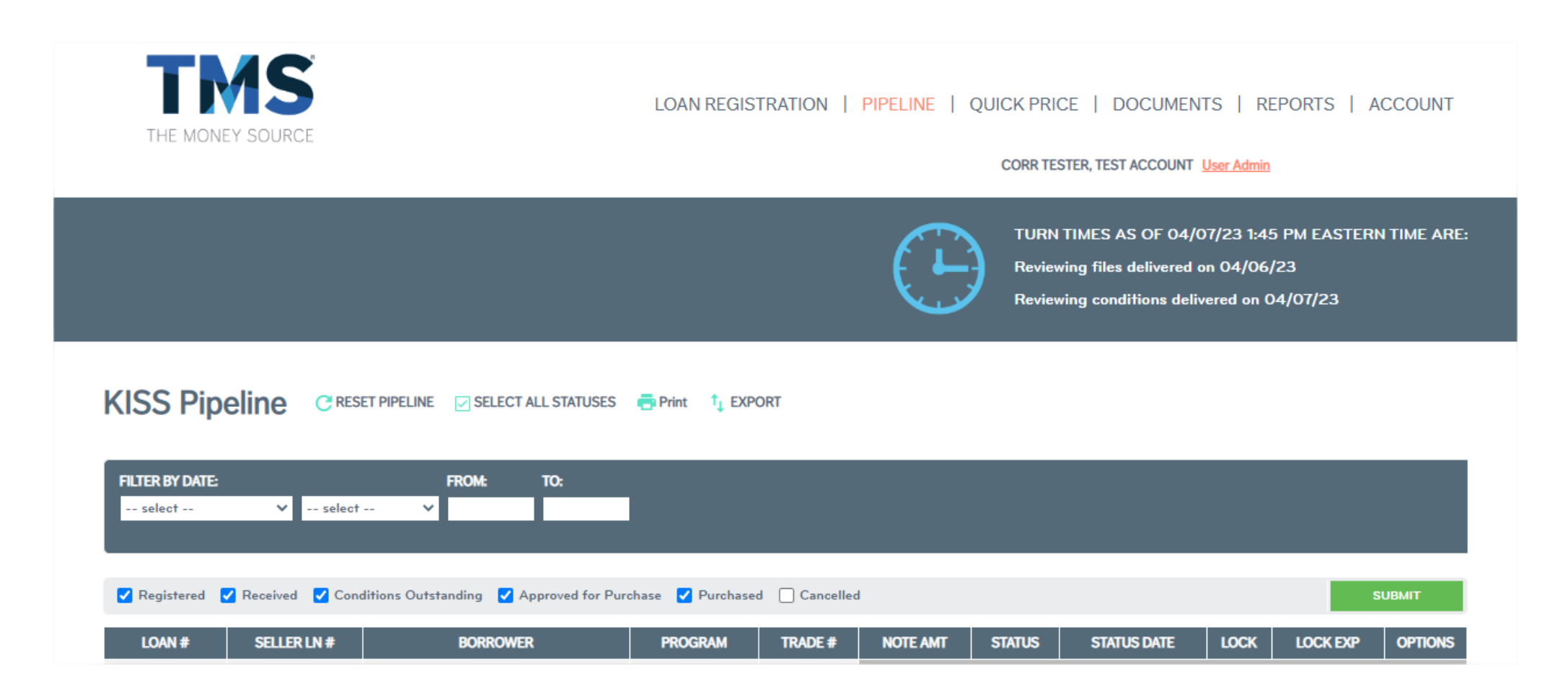

# KISS Pipeline (continued)

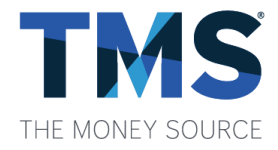

The KISS Pipeline defaults to show all your active loans.

- You can filter the search results by date using the "Filter by Date" fields.
- On the status toolbar, you are able to filter the search criteria to the specific statuses desired by simply unchecking statuses you would like to filter out, then click "Submit."
- To return to all active loans on your pipeline, click "Reset Pipeline."

| KISS Pip                  | KISS Pipeline CRESET PIPELINE DESELECT ALL STATUSES Print 1 EXPORT |                         |                       |               |           |           |            |             |          |                |         |
|---------------------------|--------------------------------------------------------------------|-------------------------|-----------------------|---------------|-----------|-----------|------------|-------------|----------|----------------|---------|
| FILTER BY DATE:<br>select | ✔ select                                                           | FROM:                   | TO:                   |               |           |           |            |             |          |                |         |
| Registered                | 🗸 Received 🛛 Con                                                   | ditions Outstanding 🛛 / | Approved for Purchase | e 🔽 Purchased | Cancelled |           |            |             |          | SL             | JBMIT   |
| LOAN #                    | SELLER LN #                                                        | BORROWE                 | R                     | PROGRAM       | TRADE #   | NOTE AMT  | STATUS     | STATUS DATE | LOCK     | LOCK EXP       | OPTIONS |
|                           |                                                                    |                         |                       | -             |           |           |            |             |          |                |         |
| 5002301489                | C01_v1.8.3                                                         | CUSTOMER, KEN           | C3(                   | 0             |           | \$260,000 | Registered | 04/07/23    | <b>i</b> | 05/08/23       | • 🗟 🙁   |
| 5002301488                | C01_v1.8.3                                                         | CUSTOMER, KEN           | C30                   | 0             | TMS12345  | \$260,000 | Registered | 04/07/23    | ß        | Lock Requested | 0 🙆 😢   |

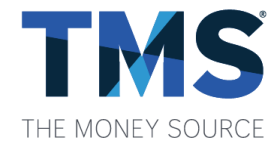

# KISS Pipeline (continued)

By clicking the hyperlinked loan number, if the loan is not locked you can return to the KISS Loan Info and Pricing Results where you can edit and price. If the loan is locked, you will be brought to the KISS Loan Summary where you can view the details of the loan.

| LOAN #       | SELLER LN # | BORROWER      |
|--------------|-------------|---------------|
|              |             | customer      |
| EDIT & PRICE | C01_v1.8.3  | CUSTOMER, KEN |
| 5001900028   | 5103827     | CUSTOMER, KEN |
| 500190003z   | 5103827     | CUSTOMER, KEN |

#### Lock Column

To the right, you will see a padlock icon. If the padlock is closed, it is locked. If the loan is locked the lock expiration date will appear to the right of the padlock icon. If the padlock is open, it isn't locked.

| LOAN #     | SELLER LN # | BORROWER      | PROGRAM | TRADE # | NOTE AMT  | STATUS     | STATUS DATE | LOCK | LOCK EXP | OPTIONS |
|------------|-------------|---------------|---------|---------|-----------|------------|-------------|------|----------|---------|
|            |             | customer      | -       |         |           |            |             |      |          |         |
| 5002301489 | C01_v1.8.3  | CUSTOMER, KEN | C30     |         | \$260,000 | Registered | 04/07/23    | Ê    | 05/08/23 | o 🕼 😢   |
| 5001900028 | 5103827     | CUSTOMER, KEN | C30     |         | \$254,375 | Registered | 07/16/19    | ì    |          | 0 🙆 😢   |
| 5001900032 | 5103827     | CUSTOMER, KEN | FHA     |         | \$254,375 | Registered | 07/18/19    | È    |          | o 🔂 😢   |

#### **KISS Pipeline Options – View Loan Summary**

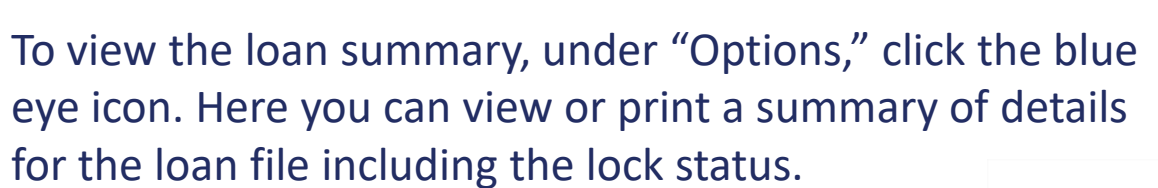

| STATUS                 | STATUS<br>DATE | LOCK | LOCK EXP   | OPTIONS     |
|------------------------|----------------|------|------------|-------------|
|                        |                |      | VIEW L     | DAN SUMMARY |
| Received               | 11/07/2017     | Ê    | 12/14/2017 | <u>°</u> €© |
| Conditions Outstanding | 12/18/2017     |      | 01/17/2018 | 0000        |

| KISS Lo                                                                                                    | an Summa                                                                           | ry                                                                                                    |                                                        |                                                            |                                                               | LOAN #<br>SELLER LN # | 5002100596<br>DI-C01_v3.4 |
|----------------------------------------------------------------------------------------------------|------------------------------------------------------------------------------------|----------------------------------------------------------------------------------------------------|--------------------------------------------------------|------------------------------------------------------------|---------------------------------------------------------------|-----------------------|---------------------------|
| LOAN INFO<br>LOAN TYPE:<br>LOAN PURPOSE:<br>LOAN TERM:<br>PROGRAM:<br>COMMIT TYPE:<br>LOCK DAYS:                   | CONV<br>Refi Rate/Term<br>30 Years<br>HomeStyle<br>Best Effort<br>30 Days          | LOAN STATUS:<br>STATUS DATE:<br>RATE:<br>LOCK STATUS:<br>BULK REGISTRATI<br>CLOSED WITH AN<br>USED AN ONLINE | on:<br>E-Note:<br>Notary:                              | Registered<br>04/15/21<br>4.250%<br>Not Locked<br>NO<br>NO | LOAN PROGRAM:<br>ELLIE MAE INVESTOR CONN                      | CONV<br>ECT:          |                           |
| DOC TYPE:<br>IMPOUNDS:<br>OCCUPANCY:<br>PROPERTY<br>TYPE:<br>PROPERTY<br>VALUE:<br>BASE LOAN:<br>NOTE AMT:<br>LTV: | Full Doc<br>Yes<br>Primary Residence<br>PUD<br>\$340,000<br>\$340,000<br>\$340,000 | PRIMARY BORROV<br>NAME:<br>SSN:<br>RESIDENCY:<br>FICO:<br>EMAIL:<br>TOTAL INCOME:                            | KEN N<br>500-5<br>US Cit<br>800<br>KEN.C<br>\$14,100.C | I CUSTOMER<br>i0-7000<br>iizen<br>®FANNIEMAE.COM<br>10     | CO-BORROWER<br>NAME:<br>SSN:<br>RESIDENCY:<br>FICO:<br>EMAIL: |                       |                           |
| 2ND FINANCING:<br>AU FINDINGS:<br>MORTGAGE<br>INSURANCE:                                                           | No<br>LP Accept/Eligible<br>Monthly MI                                             | ADDRESS:<br>COUNTY:<br>VP of Sales                                                                           | 10655 BI<br>LOS ANG                                    | RCH ST, BURBANK, CA 91502<br>ELES                          |                                                               |                       |                           |

# THE MONEY SOURCE

#### **KISS Pipeline Options – Upload Files**

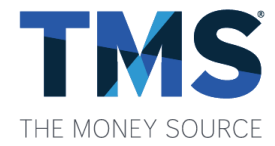

To upload your pdf documents, under "Options" there will be a small icon with a picture of a white piece of paper and a green arrow on it. When you click on that icon, it will give you the option to "Upload Files".

• When uploading your PDF documents, you will see these four options.

**KISS** Uploads

- If you prefer to upload **all in documents as one file**, you may do so using the "Upload Legal File" so long as it doesn't exceed 100 MB. Don't forget to include a color copy of the appraisal.
- After uploading any of your PDF files, a record of the time and date will appear.
- The time that the documents are downloaded by TMS staff for review will appear under the "Download" box.

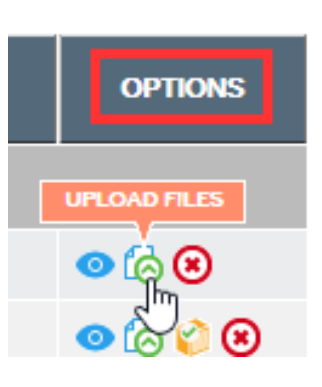

| d your Loan Package files here. Use PDF format | with a max file size of 100MB each. |            |         |
|------------------------------------------------|-------------------------------------|------------|---------|
| ТҮРЕ                                           | UPLOADED                            | DOWNLOADED | OPTIONS |
| UPLOAD LEGAL FILE                              |                                     |            |         |
| UPLOAD CREDIT FILE                             |                                     |            |         |
| Appraisal.pdf                                  | 01/03/18 2:33 PM                    |            | ۲       |
| UPLOAD MISC FILE                               |                                     |            |         |

All Times are in Eastern Time. The "downloaded" column shows times downloaded by The Money Source.

LOAN #:

SELLER LN #:

500180029

DI-CO1

### **KISS Pipeline Options – View/Upload Conditions**

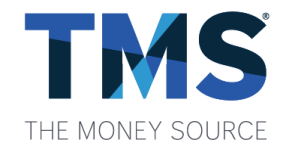

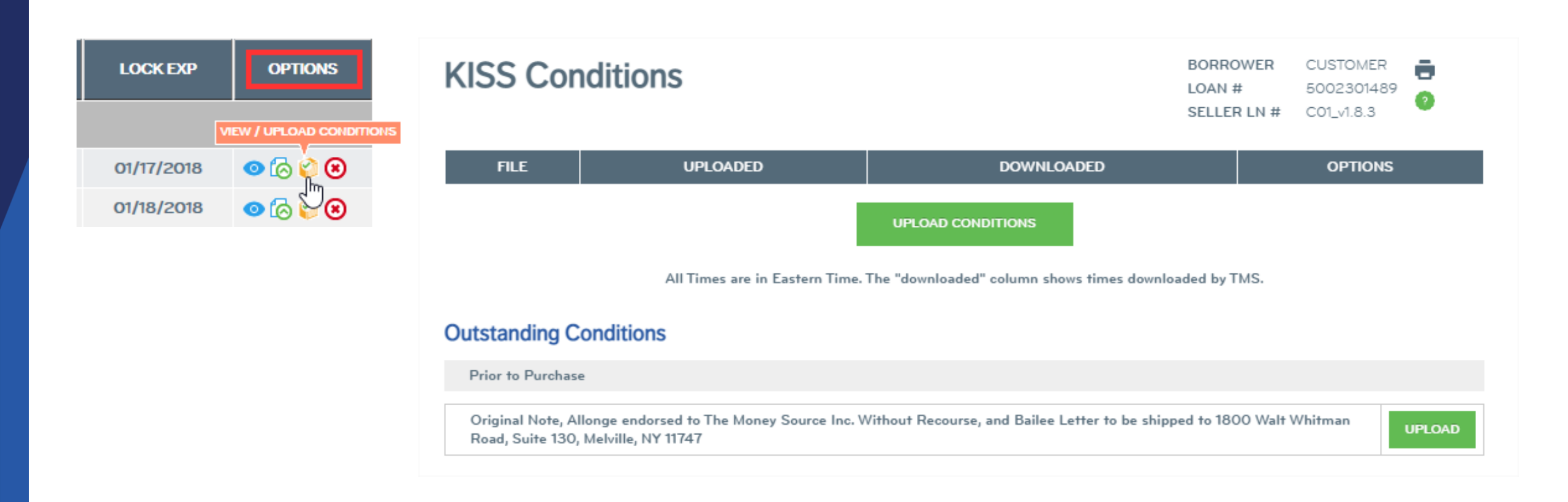

# **KISS Pipeline Options – View/Upload Conditions**

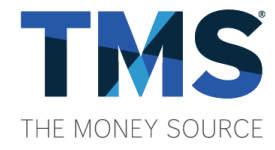

(continued)

- Once you have uploaded a condition, a blue arrow will appear to the right of the condition to view ۲ the document. The file name, date and time of the upload will also appear at the top of the screen.
- The time that the documents are downloaded by TMS staff for review will appear under the • "Downloaded" column.

If ever you need to view or delete documents that have been uploaded, you may click on Download ٠ (represented by the blue arrow) or Delete (represented by the red X) icon under Options.

|                                                | KISS Conditions                                                           |                                                     | BORROWER CL<br>LOAN # 50<br>SELLER LN # CC | JSTOMER |
|------------------------------------------------|---------------------------------------------------------------------------|-----------------------------------------------------|--------------------------------------------|---------|
| LOCK EXP OPTIONS                               | FILE                                                                      | UPLOADED                                            | DOWNLOADED                                 | OPTIONS |
|                                                | Upload_Doc.pdf                                                            | 04/07/2023 12:28 PM                                 |                                            | ی 🕘     |
| VIEW / UPLOAD CONDITIONS<br>01/17/2018 O 6 2 8 |                                                                           | UPLOAD CONDITIONS                                   |                                            |         |
| 01/18/2018 💿 🔂 🖉 😢                             | Outstanding Conditions                                                    | nes are in Eastern Time. The "downloaded" column sh | ows fimes downloaded by IMS.               |         |
|                                                | Prior to Purchase                                                         |                                                     |                                            |         |
|                                                | Original Note, Allonge endorsed to<br>Road, Suite 130, Melville, NY 11747 | The Money Source Inc. Without Recourse, and Bailee  | Letter to be shipped to 1800 Walt White    | upload  |

CUSTOMER

# KISS Pipeline Options – View/Upload Conditions – Contact Support

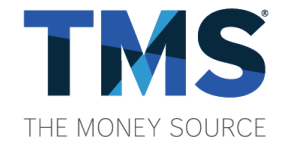

Should you need to contact TMS Support regarding any of the conditions, click the green question mark icon in the top right-hand corner of the KISS Conditions screen.

- A "Contact Support" pop up screen will appear.
- The "Reply to This Email" field will default to the email address used to login and it can be updated to another address if needed.
- Enter your question in the "Message" box and click "Submit."
- An email will be generated to TMS Support on your behalf and will be promptly reviewed.

| KISS Conditions                                                                                     |                                              | BORROWER<br>LOAN #<br>SELLER LN # | CUS <b>T<u>CONTACT SUPPORT</u></b><br>50C 2301489<br>C01 v1.8.3 | Contact Su           |        |
|----------------------------------------------------------------------------------------------------|----------------------------------------------|-----------------------------------|-----------------------------------------------------------------|----------------------|--------|
| FILE UPLOADED                                                                                       | DOWNLOADED                                   |                                   | OPTIONS                                                         | Reply to This Email: |        |
| All Times are in Eastern Time. Th                                                                   | UPLOAD CONDITIONS                            | oaded by TMS.                     |                                                                 | Message:             |        |
| Outstanding Conditions                                                                              |                                              |                                   |                                                                 |                      |        |
| Prior to Purchase                                                                                   |                                              |                                   |                                                                 |                      |        |
| Original Note, Allonge endorsed to The Money Source Inc. Wit<br>Road, Suite 130, Melville, NY 11747 | thout Recourse, and Bailee Letter to be ship | ped to 1800 Walt                  | Whitman UPLOAD                                                  |                      | Submit |

#### **KISS Pipeline Options – Purchase Advice**

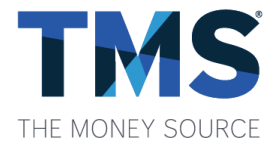

Once the loan has been purchased, you will receive an email notification and can download the Purchase Advice from the pipeline by clicking the \$ icon under "Options."

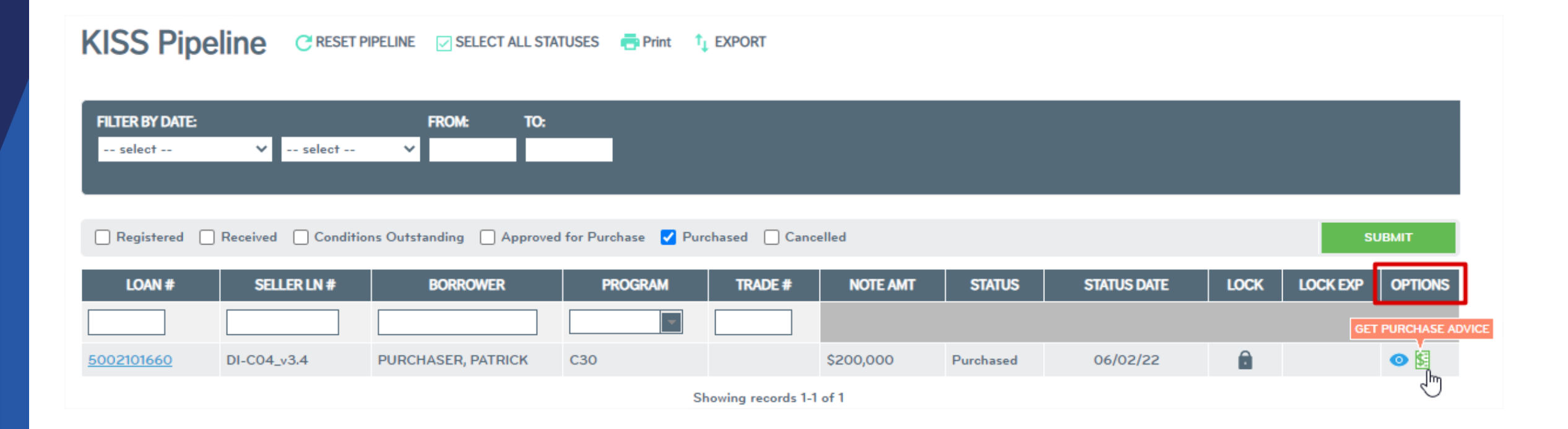

#### **KISS Pipeline Options – Sample Purchase Advice**

Seller:

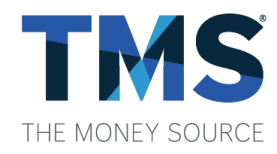

ANNUAL INTEREST RATE 3.625% TMS WIRE INFO DAILY INTEREST \$0.00 3138 E Elwood St, Suite 200, Phoenix, AZ 85034 Support@TheMoneySource.com Wire Date: 06/02/2022 # OF DAYS X 0 days TOTAL INTEREST \$0.00 BANK: THE MONEY SOURCE ESCROW ABA #: HAZARD INSURANCE \$0.00 Purchase Advice for Loan #5002101660 COUNTY PROPERTY TAX \$0.00 67890 Account: Seller Loan Number ESCROW BALANCE TO BE \$0.00 Wire Amount: \$206,914.00 TRANSFERRED PRICING TEST ACCOUNT RATE SHEET PRICE 102.510 Purchase Calculation Detail 2.197 SRP Borrower: PURCHASER, PATRICK TERM > 15 YRS, FICO 700-719, (1.000)LTV > 80%, LTV <= 85% PRICE Property Address: 1234 MAIN UNIT 567 ADVERSE MARKET REFINANCE (0.500)BALTIMORE, MD 20600-1234 FEE UNPAID PRINCIPAL BALANCE \$200,000.00 0.250 Incentive Pricing Loan Program: C30 NET PRICE X 103.457% TOTAL ADJUSTMENTS 0.947 Original Loan Amount: \$200.000.00 NET PRICE 103.457 TOTAL PRICE \$206,914.00 Interest Rate: 3.625% 03/01/2022 1st Pmt Due on Loan: INTEREST 1st Pmt Due Investor: 03/01/2022 Total Wire \$206,914.00 ORIGINAL LOAN AMOUNT \$200,000.00

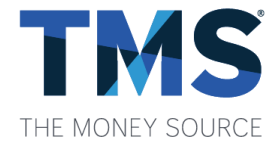

#### **KISS Pipeline Options – Cancel Loan**

At any point in the loan submission process, you may cancel your loan by clicking on the red X icon under "Options."

| KISS Pip                  | eline Cres         | SET PIPELINE SELECT ALL ST    | ATUSES 📑 Print     |              |           |            |             |      |          |                     |
|---------------------------|--------------------|-------------------------------|--------------------|--------------|-----------|------------|-------------|------|----------|---------------------|
| FILTER BY DATE:<br>select | ✓ select           | FROM: TO:                     |                    |              |           |            |             |      |          |                     |
| ✓ Registered              | 🗸 Received 🛛 🔽 Con | ditions Outstanding 🗹 Approve | d for Purchase 🛛 P | urchased 🗌 C | Cancelled |            |             |      |          | SUBMIT              |
| LOAN #                    | SELLER LN #        | BORROWER                      | PROGRAM            | TRADE #      | NOTE AMT  | STATUS     | STATUS DATE | LOCK | LOCK EXP | OPTIONS             |
|                           |                    |                               | <b></b>            |              |           |            |             |      |          | CANCEL LOAN         |
| 5002301468                | DI-C01_v3.4        | CUSTOMER, KEN                 | C30                |              | \$726,200 | Registered | 03/02/23    | ì    |          | 💿 🕼 🥋               |
| 5002301465                | DI-C09_v3.4        | CUSTOMER, KEN                 | CONV               |              | \$250,400 | Registered | 02/14/23    | ì    |          | <ul> <li></li></ul> |

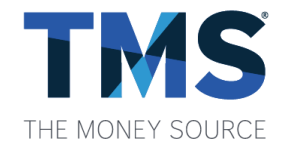

#### **User Admin**

Those with admin access have the ability to add/remove additional users to their company's account and view contact details by clicking on "User Admin".

• Here you can add new users, edit/disable existing ones. You can also print/save the user list using the Excel "Export."

| DOCUMENTS   REPORTS   AC      | COUNT      |
|-------------------------------|------------|
| CORR TESTER, TEST ACCOUNT INC | nin Logout |
|                               |            |

| User Adm        | in                                  |                                             |          |            |             |        |         |   | Cont                                   | ect Detail | 🖏 Deport       |
|-----------------|-------------------------------------|---------------------------------------------|----------|------------|-------------|--------|---------|---|----------------------------------------|------------|----------------|
| ADD A USER      |                                     |                                             | _        |            |             |        |         | _ |                                        |            |                |
| Username.*      |                                     |                                             | Name.*   |            |             |        |         |   | Include at least                       | one upp    | ercase letter. |
| Email.*         |                                     |                                             | ]        |            |             |        |         |   | Include at least                       | one num    | ber.           |
| Company.*       | TEST ACCO                           | UNIT INC                                    | Phone.*  |            |             |        |         |   | Include at least<br>(e.g., 1 @ # \$ %) | one spec   | ial character  |
| Patrovord.*     |                                     |                                             | Fax      |            |             |        |         |   | Male it at least                       |            |                |
| Re-type.*       |                                     |                                             | Mobile   |            |             |        |         | - | totane in an least                     | 0.074740   | ners long.     |
| Pipeline        | Ver our                             | pipeline                                    | Supervis | -          | CORR TESTER |        |         |   |                                        |            |                |
| Seller Role:    | Full Accel     Ops with     Obscume | es<br>out Secondary<br>rts and Reports Only |          |            |             |        |         |   |                                        |            |                |
| Is Supervisor:  | O Yes 🖲                             | No                                          |          |            |             |        |         |   |                                        |            |                |
|                 |                                     |                                             |          |            | SAVE        |        |         |   |                                        |            |                |
| USERNA          | ME                                  | DMAL                                        |          |            | AME         | STATUS | OPTIONS |   |                                        |            |                |
| 1113@seller.com |                                     | 111@seller.com                              | 2        | 3423 234   |             | Active | Θ©      |   |                                        |            |                |
| 111@seller.com  |                                     | 1118 seller.com                             | π        | III seller |             | Active | Θ ۵     |   |                                        |            |                |

#### **User Admin**

#### (continued)

- Click the "Contact Detail" link to view who is currently set up to receive our automatic email notifications.
- Should any changes be needed, you can request them using the KISS Contact Sheet located under Forms.

User Admin

#### **Contact Detail**

|           |               | NOTIFY FOR THESE EVENTS |              |              |                       |              |                  |              |              |  |  |  |
|-----------|---------------|-------------------------|--------------|--------------|-----------------------|--------------|------------------|--------------|--------------|--|--|--|
| CONTACT   | EMAIL         | ALL                     | LOCKED       | APPROVED     | CONDITIONS<br>UPDATED | PURCHASED    | TRAILING<br>DOCS | UNINSURED    | REPURCHASE   |  |  |  |
| John Test | John@Test.com | $\checkmark$            | $\checkmark$ | $\checkmark$ | $\checkmark$          | $\checkmark$ |                  |              |              |  |  |  |
| Mary Test | Mary@Test.com |                         |              |              |                       |              | $\checkmark$     | $\checkmark$ | $\checkmark$ |  |  |  |

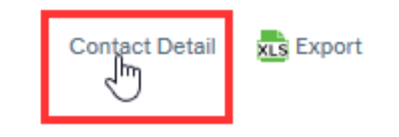

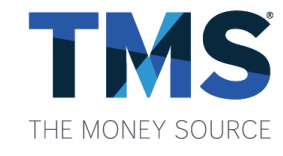

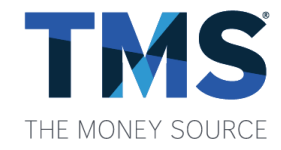

#### Resources

#### You can access our Seller's Manual, matrices and other useful links here.

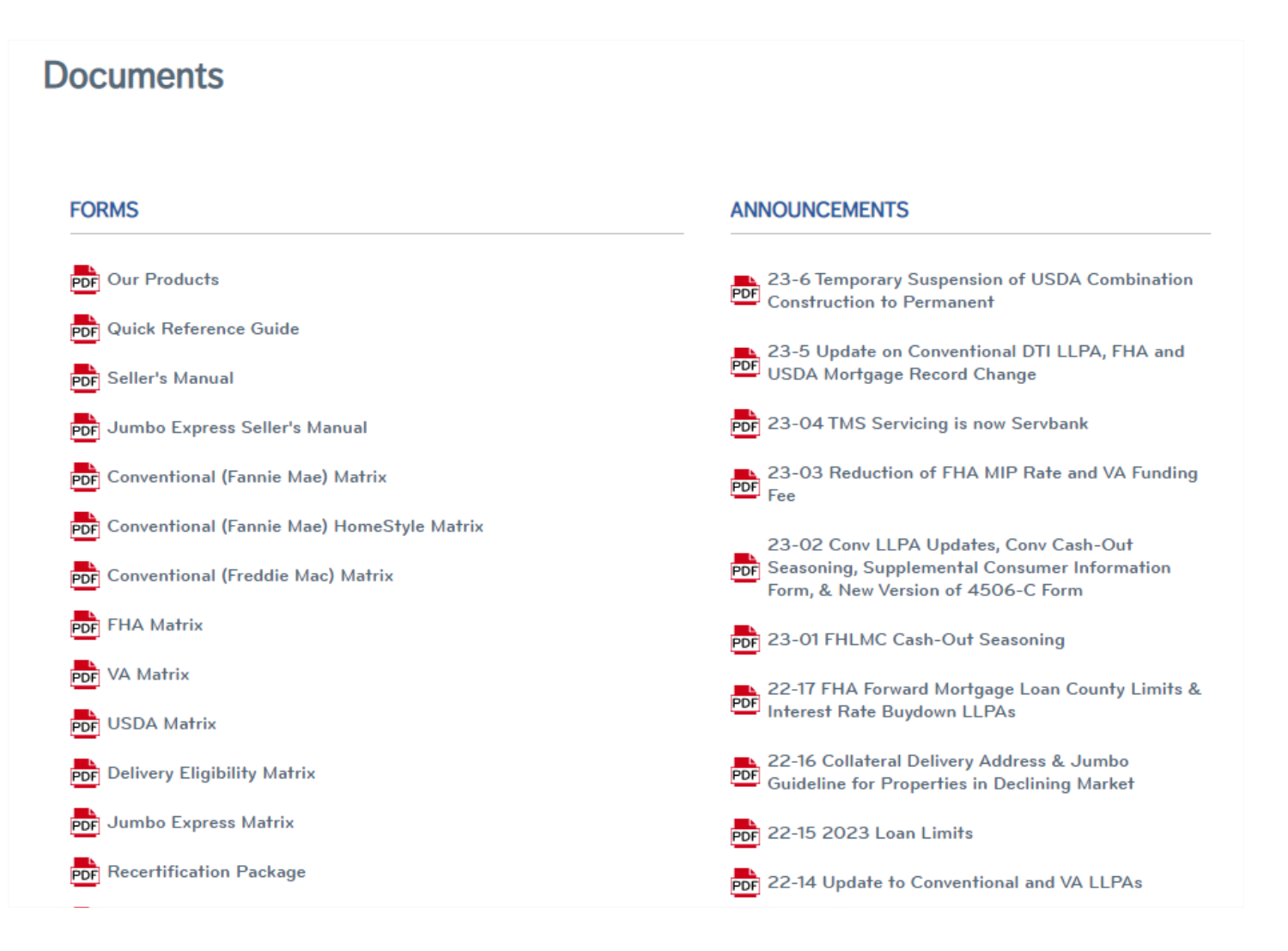

The Money Source Inc., NMLS #6289

#### **Notifications**

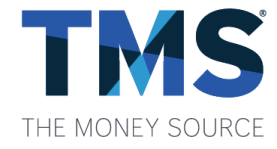

Please make sure we always have the most up to date contacts for notifications. Your User Admin can see the current contacts using the Contact Details link on the User Admin screen. Use the KISS Contact Sheet to request changes, located in the Forms section.

|       | THE MONEY SOURCE KISS Contact Sheet                                                                                                    | t            |
|-------|----------------------------------------------------------------------------------------------------|--------------|
|       | Company Name: Seller ID:                                                                                                    |              |
|       |                                                                                                    |              |
|       | Our KISS online portal can send notifications to different contacts at your company throughout the loan cycle a<br>stages change. Please list the individuals, along with their email addresses, and indicate which notifications you | is the loan  |
|       | them to receive.                                                                                                    | r would like |
| atrix | Admin Contact                                                                                                    |              |
| ĸ     | NOTE: The contact assigned as your Admin will be authorized to create, edit, and manage all KISS user                                                                                                    | logins.      |
|       | Name Title                                                                                                    |              |
|       | Email Phone                                                                                                    |              |
|       | Recertification Contact                                                                                                    |              |
|       | Name little                                                                                                    |              |
|       | Notification Contact 1                                                                                                    |              |
|       | Name Title                                                                                                    |              |
|       | Email Phone                                                                                                    |              |
|       | Notify for: Invoices Investor Connect Rate Sheets Bul                                                                                                    | letins       |
|       | Conditions/Suspense Items Secondary/Lock Info. Purchase Advice                                                                                                    | insured      |
|       | Trailing Docs Repurchases Approved All                                                                                                    |              |
|       | Notification Contact 2                                                                                                    |              |
|       | Name Title                                                                                                    |              |
|       | Email Phone                                                                                                    |              |
|       | Notify for: Invoices Investor Connect Rate Sheets Bul                                                                                                    | letins       |
|       | Conditions/Suspense Items Secondary/Lock Info. Purchase Advice                                                                                                    | insured      |
|       | Trailing Docs Repurchases Approved All                                                                                                    |              |

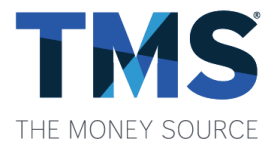

#### Reports

You can access reports and your scorecard here.

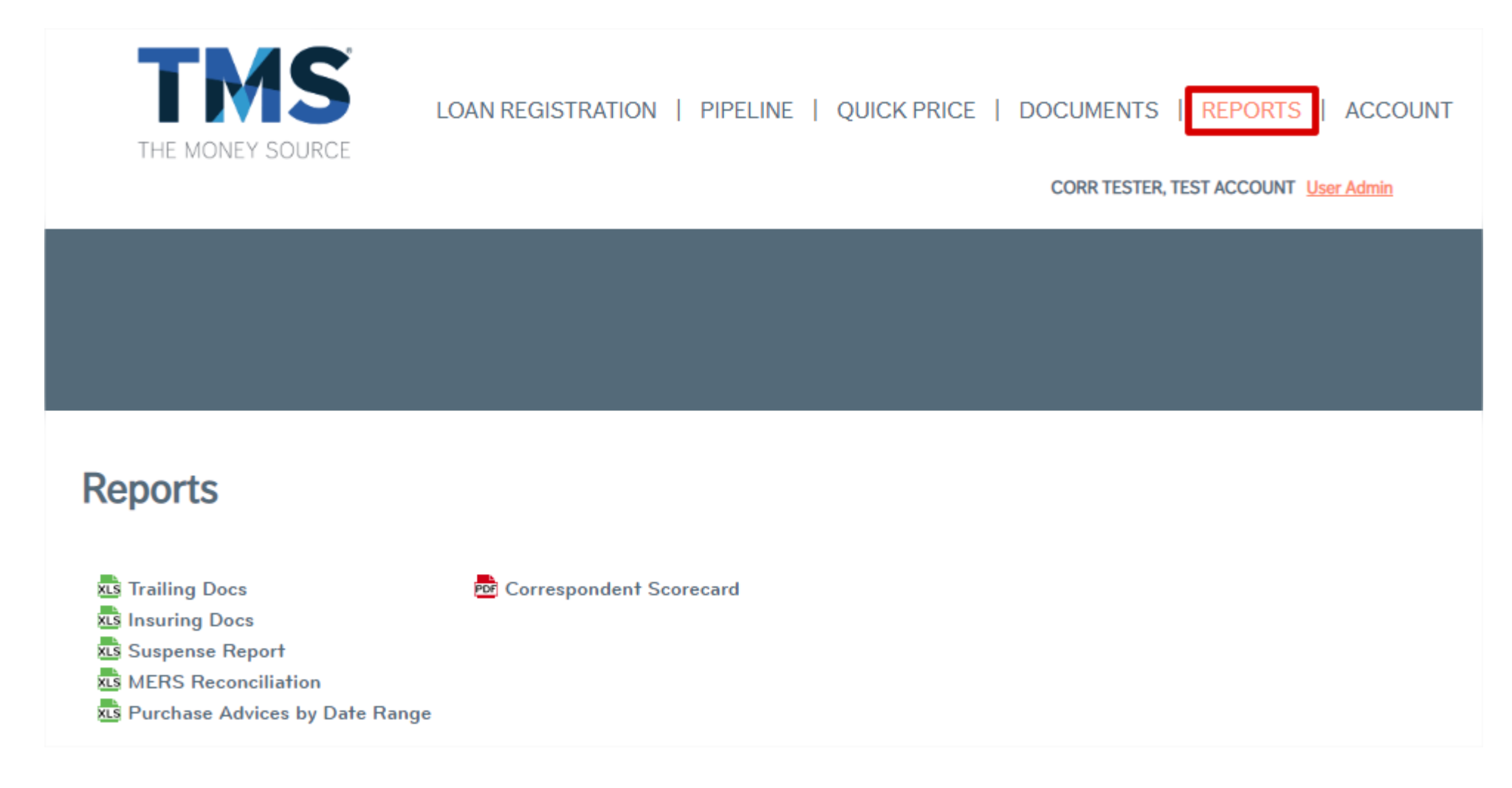

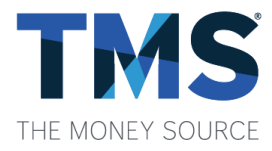

# Pipeline

To return to your pipeline at any time, click "Pipeline."

| THE MON                               |                    |                                          | LOAN               | REGISTRATIO  | ON PIPELI | NE I QUICK                | PRICE   DOCUME                                                           | NTS   F<br>T <u>User Adm</u>         | REPORTS  <br>in                | ACCOUNT       |
|---------------------------------------|--------------------|------------------------------------------|--------------------|--------------|-----------|---------------------------|--------------------------------------------------------------------------|--------------------------------------|--------------------------------|---------------|
|                                       |                    |                                          |                    |              | (         |                           | URN TIMES AS OF 04<br>eviewing files delivered<br>eviewing conditions de | /07/23 4:<br>1 on 04/0<br>livered on | 07 PM EAST<br>7/23<br>04/07/23 | ERN TIME ARE: |
| KISS Pip<br>Filter by date:<br>select | eline CRES         | SET PIPELINE SELECT ALL STA<br>FROM: TO: | TUSES 📑 Print      | Î↓ EXPORT    |           |                           |                                                                          |                                      |                                |               |
| Registered                            | 🗸 Received 🛛 🗸 Con | ditions Outstanding 🗹 Approved           | d for Purchase 🛛 P | urchased 🗌 C | Cancelled |                           |                                                                          |                                      |                                | SUBMIT        |
| LOAN #                                | SELLER LN #        | BORROWER                                 | PROGRAM            | TRADE #      | NOTE AMT  | STATUS                    | STATUS DATE                                                              | LOCK                                 | LOCK EXP                       | OPTIONS       |
| <u>5002301489</u>                     | C01_v1.8.3         | CUSTOMER, KEN                            | C30                |              | \$260,000 | Conditions<br>Outstanding | 04/07/23                                                                 | â                                    | 05/08/23                       | • 🙆 🔇         |
| <u>5002301488</u>                     | C01_v1.8.3         | CUSTOMER, KEN                            | C30                | TMS12345     | \$260,000 | Registered                | 04/07/23                                                                 | ß                                    | Lock<br>Requested              | o 🖓 😢         |

The Money Source Inc., NMLS #6289

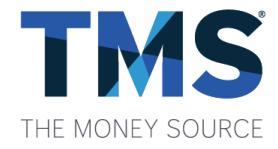

#### Who to Contact

General Non-Loan Specific Questions or Submission Assistance: Contact your assigned Correspondent Liaison

Underwriting Scenarios or Questions: <u>Scenarios@TheMoneySource.com</u>

Pricing/Locking: Secondary@TheMoneySource.com

Conditions Clarification Support@TheMoneySource.com

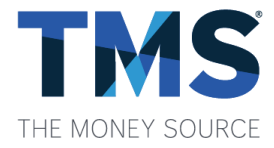

Thank you for choosing The Money Source!